# Survivors Roguelike Template Documentation

#### **\*WORK IN PROGRESS\***

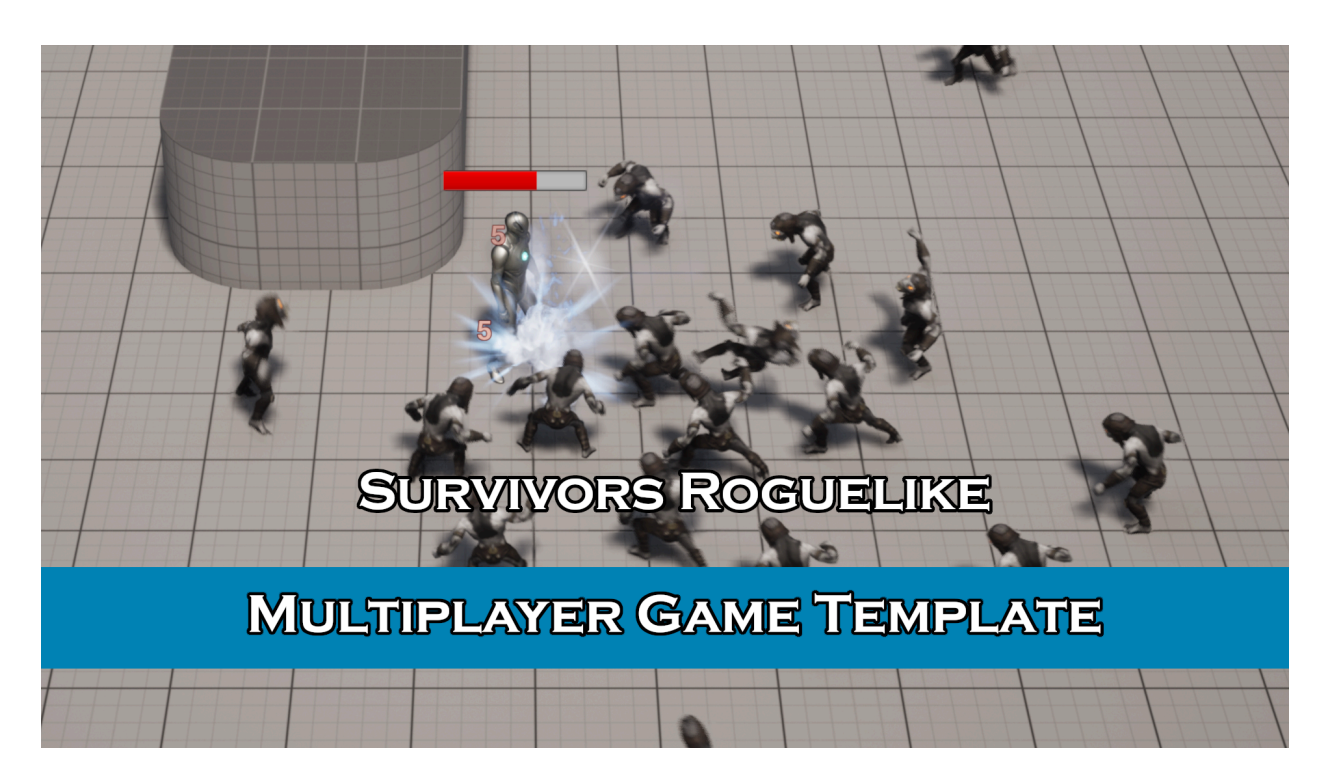

#### Play the Demo

Marketplace: https://www.unrealengine.com/marketplace/en-US/product/survivors-roguelike-multiplay er-game-template Discord: Monster Tooth Studios Discord

## Spawning System

Overview

The spawning system is managed in **BP\_Game\_Manager** and pulls data from two data tables **DT\_ExampleSpawn** for base enemies that spawn every 7 seconds by default **DT\_ExampleEliteSpawn** for elite enemies that spawn at specific times

During the setup of **BP\_Game\_Manager**, all data is pulled in from the data table and copied into either **EnemySpawns** or **EliteSpawns** which are arrays of **ST\_EnemySpawnType**.

| _   |                 |        |        |                                                        |              |           |           |                                                                    |        |                    |
|-----|-----------------|--------|--------|--------------------------------------------------------|--------------|-----------|-----------|--------------------------------------------------------------------|--------|--------------------|
| Q   |                 |        |        |                                                        |              |           |           |                                                                    |        |                    |
|     | Row Name        | Enemy  |        |                                                        | Allowed Wave | Health    | Damage    | Soul                                                               | Elite? | Scale HP to level? |
| 1   | Runner          | Bluepr | intGen | ratedClass'/Game/SurvivorsTemplate/Blueprints/Enemies/ | 0            | 15.000000 | 10.000000 | BlueprintGeneratedClass'/Game/SurvivorsTemplate/Blueprints/Gamepla | False  | False              |
| 2   | Runner_0        | Bluepr | intGen | ratedClass'/Game/SurvivorsTemplate/Blueprints/Enemies/ |              | 15.000000 | 10.000000 | BlueprintGeneratedClass'/Game/SurvivorsTemplate/Blueprints/Gamepla | False  | False              |
| 3   | Spike           | Bluepr | intGen | ratedClass'/Game/SurvivorsTemplate/Blueprints/Enemies/ |              | 20.000000 | 12.000000 | BlueprintGeneratedClass'/Game/SurvivorsTemplate/Blueprints/Gamepla | False  | False              |
| 4   | Biohazard       | Bluepr | intGen | ratedClass'/Game/SurvivorsTemplate/Blueprints/Enemies/ |              | 30.000000 | 12.000000 | BlueprintGeneratedClass'/Game/SurvivorsTemplate/Blueprints/Gamepla | False  | False              |
|     |                 |        |        |                                                        |              |           |           |                                                                    |        |                    |
|     |                 |        |        |                                                        |              |           |           |                                                                    |        |                    |
|     | Row Editor      |        | ×      | Data Table Details                                     |              |           |           |                                                                    |        |                    |
| Ru  | nner            |        |        |                                                        |              |           |           |                                                                    |        |                    |
| ▼ F | Runner          |        |        |                                                        |              |           |           |                                                                    |        |                    |
| E   |                 |        |        |                                                        |              |           |           | BP_Base_Enemy 🗸 🗲 🍺 👁 🗙                                            |        |                    |
| Å   | Allowed Wave    |        |        |                                                        |              |           |           | 0                                                                  |        |                    |
| ł   | Health          |        |        |                                                        |              |           |           | 15.0                                                               |        |                    |
| C   | Damage          |        |        |                                                        |              |           |           | 10.0                                                               |        |                    |
| s   |                 |        |        |                                                        |              |           |           | BP_Soul 🗸 🗲 🍺 🕤 🗙                                                  |        |                    |
| E   |                 |        |        |                                                        |              |           |           |                                                                    |        |                    |
| s   | Scale HP to lev |        |        |                                                        |              |           |           |                                                                    |        |                    |
|     |                 |        |        |                                                        |              |           |           |                                                                    |        |                    |

The minute, or **Wave Index**, controls which units are pulled from an array to be spawned.

#### Creating a new spawn list for base or Elite enemies

Edit **DT\_ExampleSpawn** directly, create a copy, or create a new data table using **ST\_EnemySpawnType** as its base structure.

Populate the data table with your new data.

Enemy: Class reference of BP\_Base\_Enemy - used for enemy skeletal mesh and animations Allowed Wave: Wave when this unit is allowed to spawn in Health: Max Health of your unit Damage: Damage done to player on overlap Soul: Class reference of BP\_Soul - used to give players XP on pickup Elite?: Bool to determine if chest should drop on death Scale HP to level?: Bool to determine if this units max health will be multiplied by the current character level Note:

If you created a new Data Table - be sure to update to the correct Data Table on the **BP\_Game\_Manager** in your map

## Characters

### Adding Characters

#### 1. Add new entry to **DT\_AvailableCharacters**

- a. Select a starting ability for the new character from the dropdown.
- b. Select a skeletal mesh for the character.
- c. Click the default locked checkbox to lock the character in the lobby screen (Leave it unchecked to have the character default to unlocked in the lobby)
- d. Set an unlock cost for the character
- e. Fill out the character description that will be displayed in the lobby
- f. Enter a character name

|   | Data Tak      | ble    | ×            |                                                                 |               |              |                              |                  |
|---|---------------|--------|--------------|-----------------------------------------------------------------|---------------|--------------|------------------------------|------------------|
| α |               |        |              |                                                                 |               |              |                              |                  |
|   | Row Na        | Star   | ting Ability | CharacterSK                                                     | DefaultLocked | l UnlockCost | Description                  | CharacterName    |
|   | 1 Char1       | Har    | nmer         | SkeletalMesh'/Game/SurvivorsTemplate/Demo/Characters/Mannequins | / False       | 0            | Starting Ability: Hammer     | Lena Dyere       |
| 1 | 2 Char2       | Fro    | st Bolt      | SkeletalMesh'/Game/SurvivorsTemplate/Demo/Characters/Mannequins | / True        | 10           | Starting Ability: Frost Bolt | Osborn Winfielde |
|   | 3 Char3       | Ligl   | ntning       | SkeletalMesh'/Game/SurvivorsTemplate/Demo/Characters/Mannequins | / True        |              | Starting Ability: Lightning  | Eadwulf Fury     |
|   | 4 Char4       | Fire   | ball         | SkeletalMesh'/Game/SurvivorsTemplate/Demo/Characters/Mannequins | / True        | 100          | Starting Ability: Fireball   | Leroc Dodrothoc  |
|   |               |        |              |                                                                 |               |              |                              |                  |
|   |               |        |              |                                                                 |               |              |                              |                  |
|   |               |        |              |                                                                 |               |              |                              |                  |
|   |               |        |              |                                                                 |               |              |                              |                  |
|   |               |        |              |                                                                 |               |              |                              |                  |
|   |               |        |              |                                                                 |               |              |                              |                  |
|   |               |        |              |                                                                 |               |              |                              |                  |
|   |               |        |              |                                                                 |               |              |                              |                  |
|   |               |        |              |                                                                 |               |              |                              |                  |
|   |               |        |              |                                                                 |               |              |                              |                  |
|   |               |        |              |                                                                 |               |              |                              |                  |
|   |               |        |              |                                                                 |               |              |                              |                  |
|   |               |        |              |                                                                 |               |              |                              |                  |
|   | Row Edit      | tor    |              | Data Table Details                                              |               |              |                              |                  |
| C | nar1          |        | ~            | <del>б</del>                                                    |               |              |                              |                  |
| • | Char1         |        |              |                                                                 |               |              |                              |                  |
|   | Starting Al   | bility |              |                                                                 |               |              | Hammer                       | ~                |
|   |               |        |              |                                                                 |               |              | SKM_0                        | uinn_Simple 🗸    |
|   | Character     |        |              |                                                                 |               |              | E La                         | 5                |
|   | Defeulti er   | alvad  |              |                                                                 |               |              |                              |                  |
|   | Derautteou    | LKEU   |              |                                                                 |               |              |                              |                  |
|   | UnlockCos     | st     |              |                                                                 |               |              | 0                            |                  |
|   | Description   |        |              | Starting Ability: Hammer                                        |               |              | immer 🗎                      |                  |
|   | CharacterName |        |              |                                                                 |               |              | Lena Dyere                   |                  |
|   |               |        |              |                                                                 |               |              |                              |                  |
|   |               |        |              |                                                                 |               |              |                              |                  |
|   |               |        |              |                                                                 |               |              |                              |                  |

# Adding Abilities

## Active Abilities

1. Add ability to **E\_ActiveAbilities** 

| File Edit Asset Window T | Fools Help | × G BP_Abilities_Component | 🛤 BP_Gameplay_PlayerCo | •🚰 BFL_Helper |
|--------------------------|------------|----------------------------|------------------------|---------------|
| Save Browse + Add Enume  | rator      |                            |                        |               |
| Description              |            |                            |                        |               |
| Enum Description         |            |                            |                        |               |
|                          |            |                            |                        |               |
| Display Name             | Hammer     |                            |                        |               |
| Display Name             | Frost Bolt |                            |                        |               |
| Display Name             | Lightning  |                            |                        |               |
| Display Name             | Fireball   |                            |                        |               |
| Advanced                 |            |                            |                        |               |
|                          |            |                            |                        |               |

#### 2. In **BP\_Abilities\_Component**

- a. Create LevelUp(YourAbility) and Grant(YourAbility) functions (base it on existing levelup and grant functions)
  - i. Create variables that drive your ability then can increase on level up
- b. Update ALL Enums (in levelup and grant functions) to your new ability

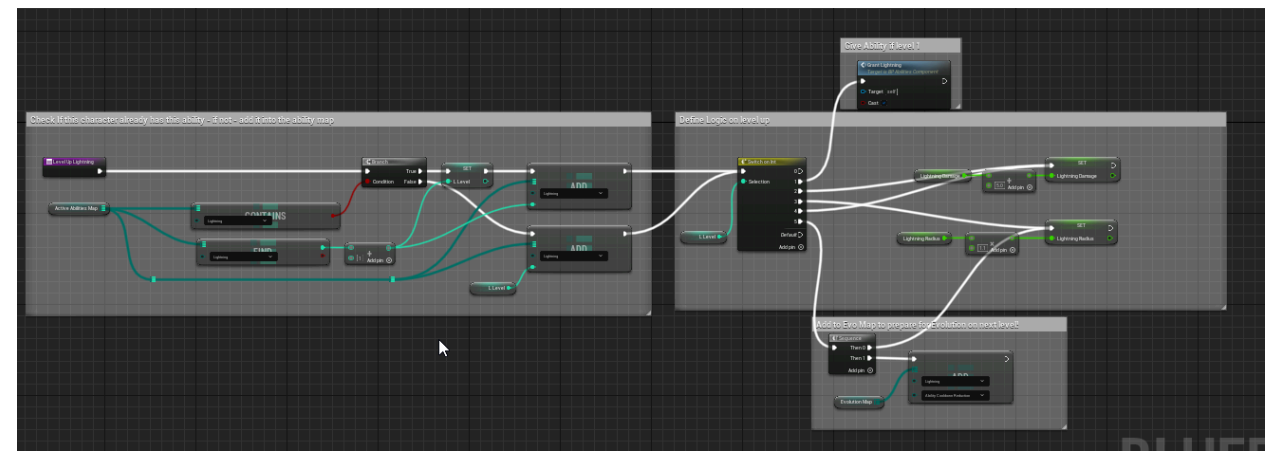

- c. Select Passive ability that you want to unlock the Evolution of your new ability in the "Add to evo map" section
- d. In **Grant\_YourAbility** change the function name called in the Set Timer by Function Name node to **Prepare\_YourAbility**

| Grant Lightning           | J Set Timer by Function Name                                                             |              | -C, Branch | Prepare Lightning<br>Target is DP Abilities Component |
|---------------------------|------------------------------------------------------------------------------------------|--------------|------------|-------------------------------------------------------|
| Cat M Calculate Timer Mod | còjict [mil] Detum Value      Particion Name     Tray ac Laphinity     Trine     Looping | Active Times | True       | D Target Cell                                         |

- e. In Levelup\_YourAbility call Grant\_YourAbility on the first option of the switch
- 3. Create your new ability logic in the **Abilities Graph** of the **BP\_Abilities\_Component** 
  - a. Create Prepare\_YourAbility event
  - b. Create S\_Execute\_YourAbility event

#### c. Create MC\_YourAbility event

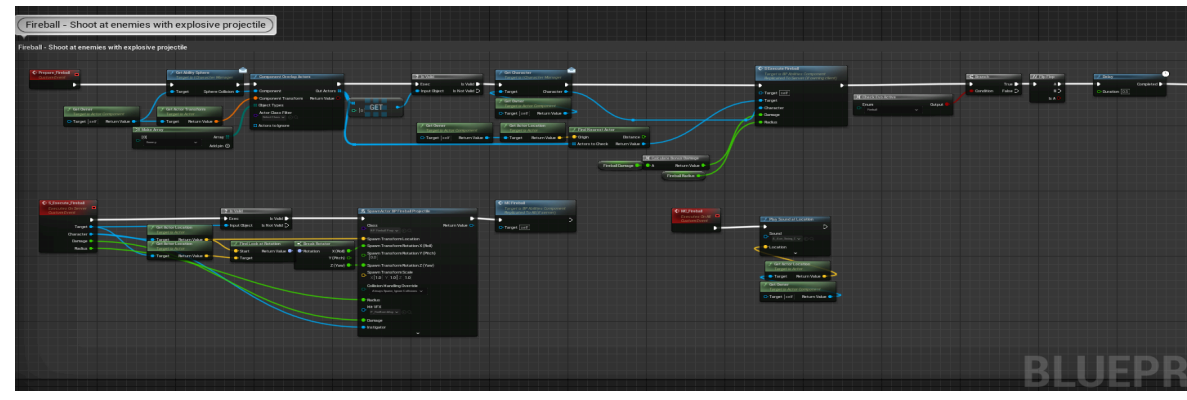

#### 4. In **BP\_Gameplay\_Playercontroller**

a. Set correct Level up Function in **Assign Ability** function - where the enum should be updated

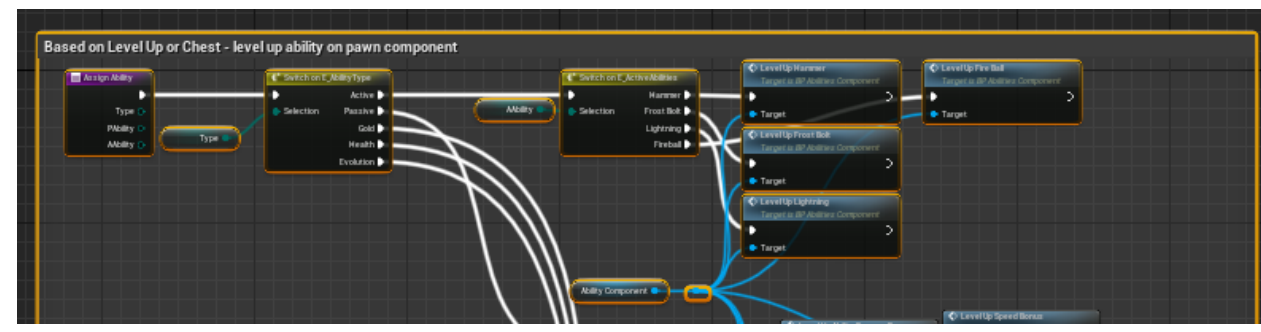

#### 5. In BFL\_Helper:

b. Update FindActiveIcon with a new image for your new ability Enum

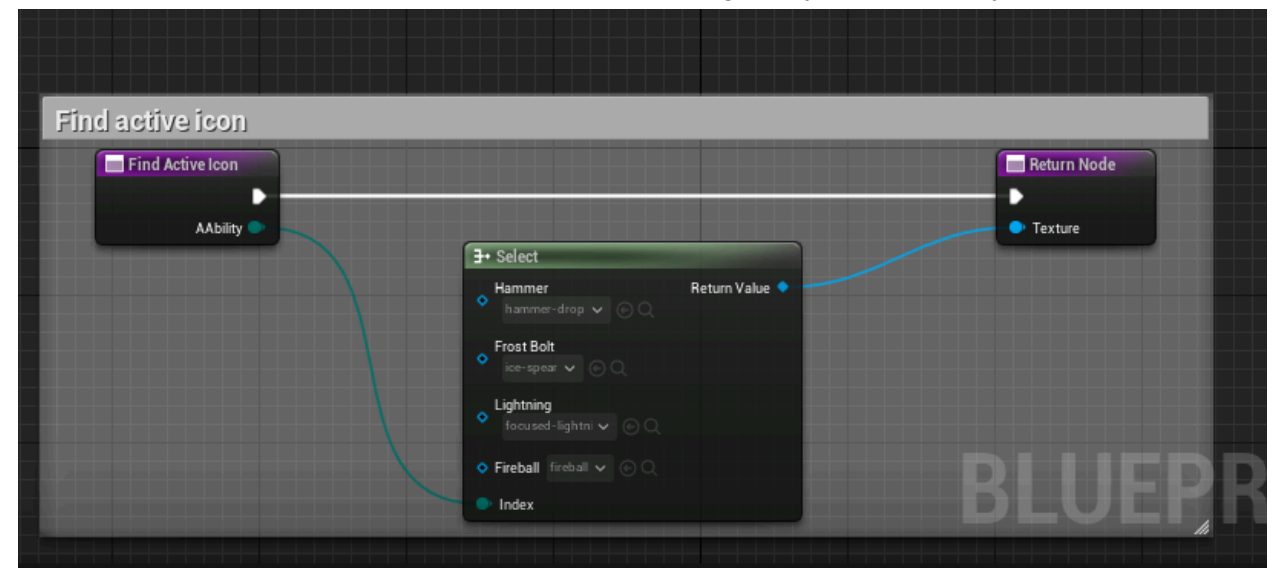

6. Update DT\_ActiveAbilities for description of ability level up

- c. Row Name must be Enumeration name with no spaces
- d. Note: -1 number is for the abilities evolution description

|   | Ds  | ta Tabla    |                                               |  |
|---|-----|-------------|-----------------------------------------------|--|
|   | 08  |             |                                               |  |
| Q |     |             |                                               |  |
|   |     | Row Name    | Level Up Text                                 |  |
|   | 1   |             | Damages all enemies in small radius           |  |
|   | 2   | Hammer2     | Base damage up by 5                           |  |
|   |     | Hammer3     | Base area up by 10%                           |  |
|   |     | Hammer4     | Base damage up by 5                           |  |
|   |     | Hammer5     | Base area up by 10%                           |  |
|   |     | Hammer-1    | 15% Crit chance                               |  |
|   |     | FrostBolt1  | Fire at nearest enemy                         |  |
|   |     | FrostBolt2  | Fires 1 more projectile                       |  |
|   |     | FrostBolt3  | Cooldown reduced by 10%                       |  |
|   | 10  | FrostBolt4  | Damage increased by 5                         |  |
|   | 11  | FrostBolt5  | Fires 1 more projectile                       |  |
|   | 12  | FrostBolt-1 | Fires with no delay                           |  |
|   | 13  | Lightning1  | Fire at random enemies                        |  |
|   | 14  | Lightning2  | Damage increased by 5                         |  |
|   | 15  | Lightning3  | Strike radius increased by 10%                |  |
|   | 16  | Lightning4  | Damage increased by 5                         |  |
|   | 17  | Lightning5  | Strike radius increased by 10%                |  |
|   | 18  | Lightning-1 | Delayed strike after first one                |  |
|   | 19  | FireBall1   | Shoot Fireball that explodes on nearest enemy |  |
|   | 20  | EiroDoll0   | Namana increased hu 5                         |  |
|   | Ro  | w Editor    | × Data Table Details                          |  |
| н | am  | mer1        | v 5                                           |  |
| ۳ | Har | nmer1       |                                               |  |
|   | Lev | el Up Text  | Damages all enemies in small radius           |  |
|   |     |             |                                               |  |
|   |     |             |                                               |  |
| Ĩ |     |             |                                               |  |
|   |     |             |                                               |  |

#### 7.Add Grant\_YourAbility to the RefreshAbilities Function in BP\_Abilities\_Component

| Refresh Abilities after level up, to u | odate timers              |      |               |                               |            |                                                      |
|----------------------------------------|---------------------------|------|---------------|-------------------------------|------------|------------------------------------------------------|
| Refresh Abilities                      |                           |      | For Each Loop | E Switch on E_Activ           | eAbilities | Grant Hammer<br>Targel Ia GP Advistors Component     |
|                                        | CLEAR                     | KEYS | Doe: LoopBody | <ul> <li>Selection</li> </ul> | Frant Balt | Target melf                                          |
|                                        |                           |      | Array Index O |                               |            | Gitant Frost Bolt     Tarrel in 50 Amilian Conservat |
|                                        | Acti ve Abili ti es Map 😑 |      |               |                               |            |                                                      |
|                                        |                           |      |               |                               |            | Cast                                                 |
|                                        |                           |      |               |                               |            | C Grant Lightning                                    |
|                                        |                           |      |               |                               |            | Target (a DP Abilities Component                     |
|                                        |                           |      |               |                               |            | O Target with                                        |
|                                        |                           |      |               |                               |            |                                                      |
|                                        |                           |      |               |                               |            | Company Fire Ball                                    |
|                                        |                           |      |               |                               |            | O Target self                                        |
|                                        |                           |      |               |                               |            | O Cast                                               |
|                                        |                           |      |               |                               |            |                                                      |
|                                        |                           |      |               |                               |            |                                                      |

8. Add LevelUp\_YourAbility to the SetStartingAbility function in BP\_Abilities\_Component

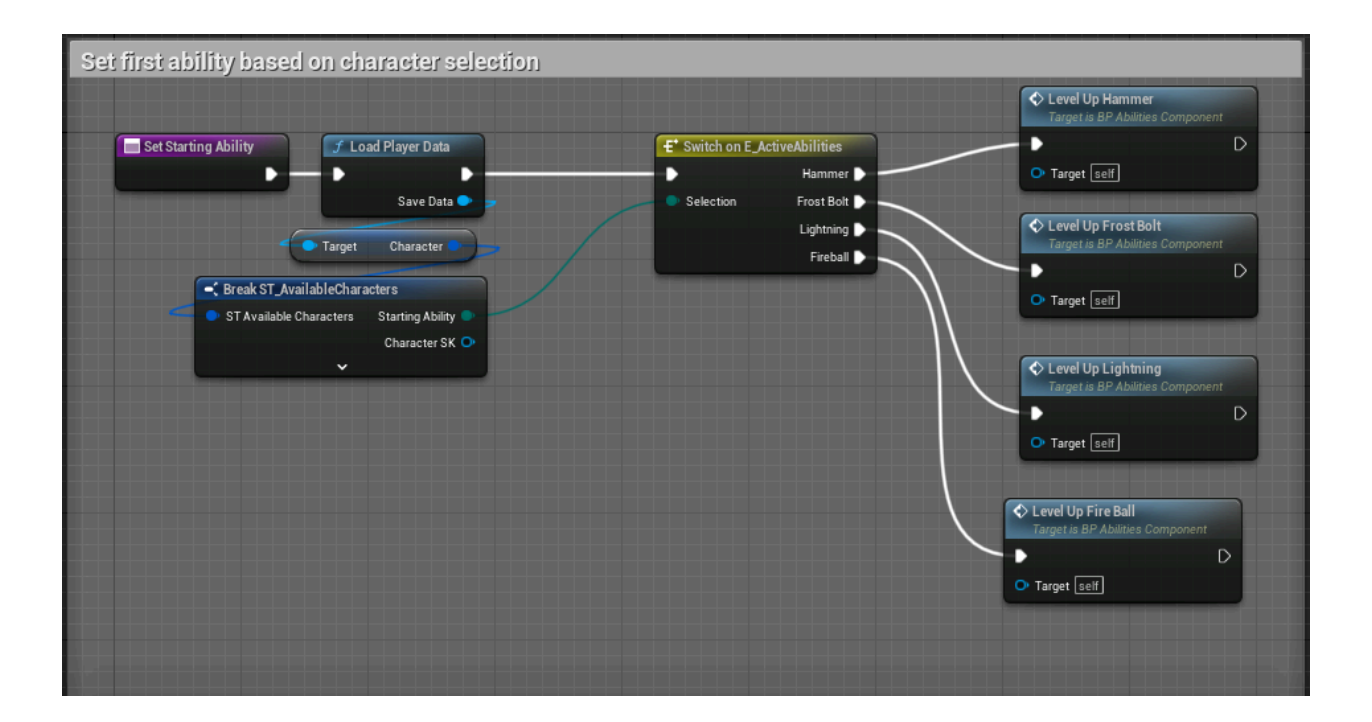

### Passives

- 1. Add your spell to E\_PassiveAbilities
- 2. In **BP\_Abilities\_Component** 
  - a. Create a LevelUp function for your new ability using LevelUpMaxHealth as example
  - b. Update **ALL** Enums to your new ability
  - c. If changes are ability related, change variables directly in component
  - d. If changes are character related, we will change variables via an interface call to owner and update interface in **step 4**

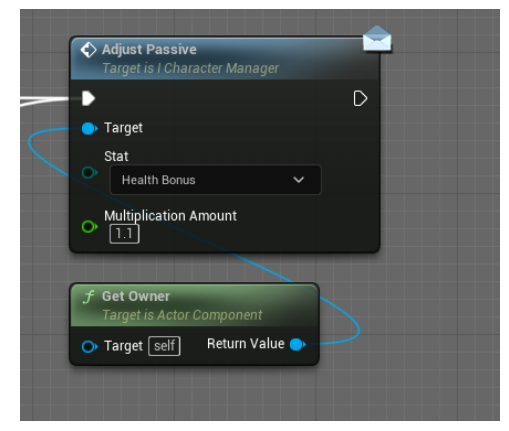

#### 3. In **BP\_Gameplay\_Playercontroller**

- a. Set correct Level up Function in **Assign Ability** function where the enum should be updated
  - i.

e.

- 4. If your passive modifies values in your **Character Pawn** In **Your Character Blueprint** (See example **BP\_Base\_Pawn**)
  - a. Ensure **Event Adjust Passive** interface is implemented
    - i. Have it Server Cast to update based on passive

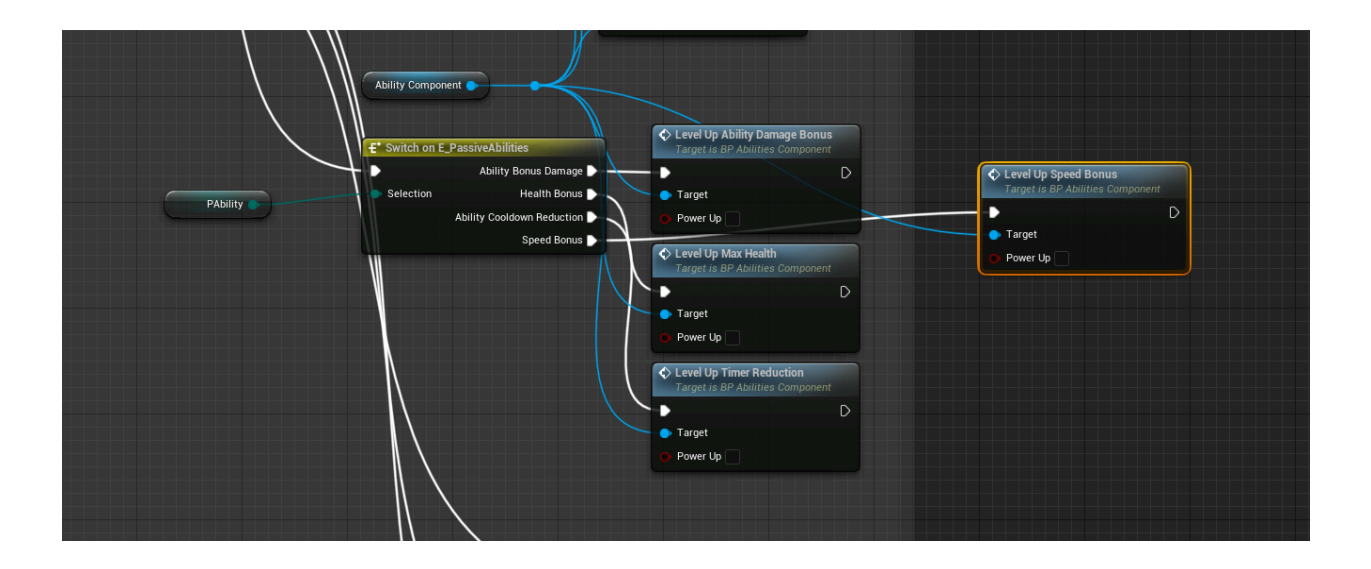

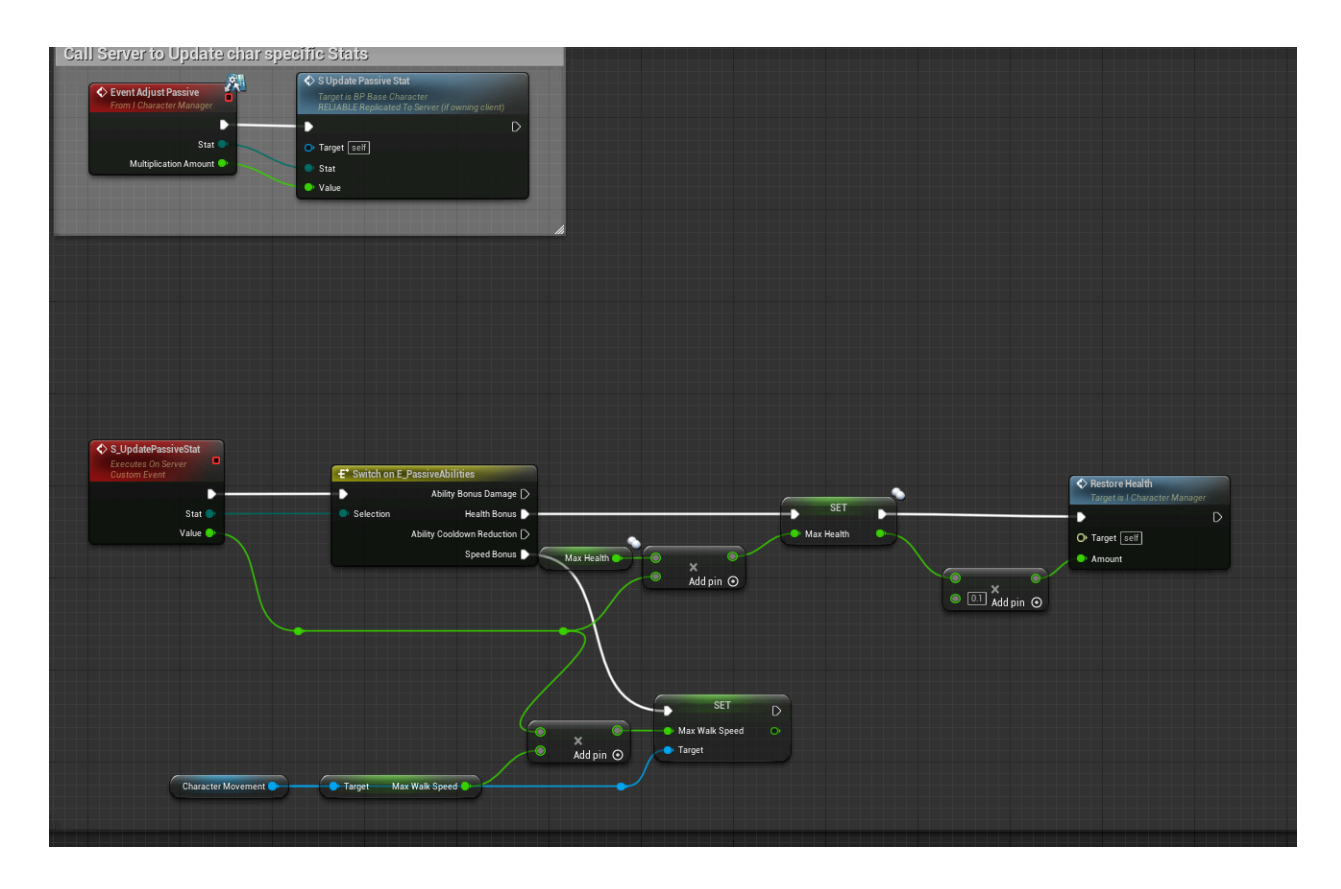

- 5. In BFL\_Helper:
  - a. Update FindPassivelcon with a new image for your new passive Enum
- 6. Update DT\_PassiveAbilities for description of passive level up
  - a. Row Name must be Enumeration name with no spaces
  - e.

# FAQ

### Setting Max Enemies past 50

• Survivors Roguelike Template uses UE5 Crowd Control to help with unit collisions - you will need to increase the Max Agents to your new max enemies in Game Manager

| 🔰 🗳 Project Settings 🛛 🗙             |                                                                                                    |                      |
|--------------------------------------|----------------------------------------------------------------------------------------------------|----------------------|
| All Settings                         |                                                                                                    |                      |
| Project<br>Description<br>Encryption | ✓ Engine - Crowd Manager<br>Settings for the AI Crowd Manager. ↑ These settings are saved in DefaultErgine init, which is currently writable. |                      |
| GameplayTags                         | ▼ Config                                                                                                    |                      |
| Maps & Modes                         |                                                                                                    | 4 Array elements 💿 🛱 |
| Movies                               |                                                                                                    | 0 Array elements 🕥 🖞 |
| Packaging<br>Supported Platforms     |                                                                                                    | 50                   |
| Target Hardware                      |                                                                                                    | 100.0                |
| _                                    |                                                                                                    | 6                    |
| Game                                 |                                                                                                    | 8                    |
| Asset Manager                        |                                                                                                    | 1.0                  |
| Asset Tools                          |                                                                                                    | 0.5                  |
| Engine                               |                                                                                                    |                      |
| Al Sustam                            |                                                                                                    | 1.0                  |
| Animation                            |                                                                                                    |                      |
| Animation Modifiers                  |                                                                                                    |                      |
| Audio                                |                                                                                                    |                      |
| Chaos Solver                         |                                                                                                    |                      |
| Collision                            |                                                                                                    |                      |
| Console                              |                                                                                                    |                      |
| Control Rig                          |                                                                                                    |                      |
| Cooker                               |                                                                                                    |                      |
| Crowd Manager                        |                                                                                                    |                      |

• in project settings>Crowd Manager> set to max unit count